## COMO PARTICIPAR DA ASSEMBLEIA NA PLATAFORMA INTEGRADA ELEJA ONLINE

Acesse a Plataforma Integrada com o seu login e senha (que foi enviada por e-mail, mensagem SMS ou WhatsApp, conforme informado em seu cadastro na instituição).

Você vai encontrar um ambiente virtual único, sem ter a necessidade de abrir outro aplicativo ou navegador. Assista a Assembleia em tempo real pela tela do Zoom. Ao lado você encontra três abas e o recurso "Quero Falar", que serão descritos a seguir. - **Chat:** Quando liberado, você poderá utilizar para realizar perguntas e expressar sua opinião. É importante saber que o chat é controlado pela Comissão Eleitoral, que pode optar em permitir a visualização de todas as perguntas e comentários para todos os eleitores logados; ou optar em receber a mensagem e responder diretamente apenas para você.

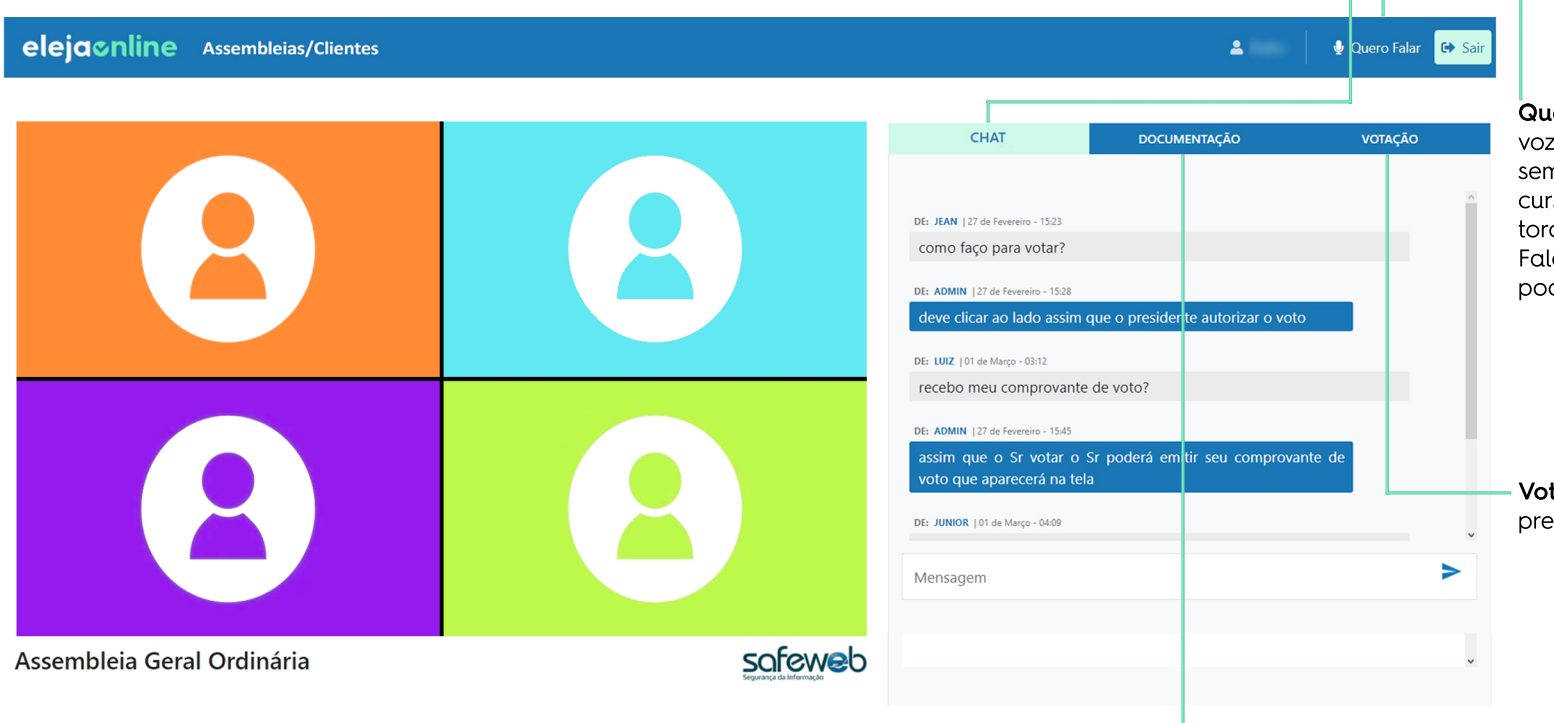

**Quero Falar:** a plataforma oferece a opção de voz e vídeo para manifestação durante a Assembleia. Da mesma forma que o chat, este recurso também é controlado pela Comissão Eleitoral. Para utilizar, clique no botão "Quero Falar" e aguarde a liberação dos gestores para poder interagir.

Voto: aqui você encontrará todas as pautas previstas para votação durante a Assembleia.

elejaonline

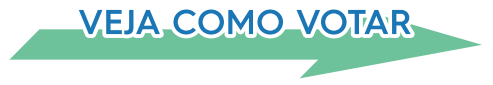

**Documentação:** nesta área você encontrará toda a documentação relativa à Assembleia, arquivos disponibilizados pela Comissão Eleitoral. Para acessar, clique sobre o documento e permita o download.

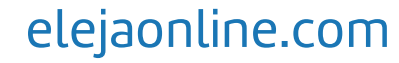

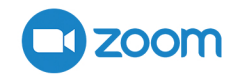

## **COMO VOTAR:**

1 Cada pauta é liberada pela Comissão Eleitoral, que avisará por chat, microfone ou vídeo quando a próxima questão estiver disponível. A liberação da pauta a ser votada é atualizada automaticamente pelo sistema. Você não precisará fazer nada, apenas aguardar a nova pauta surgir na aba de votação.

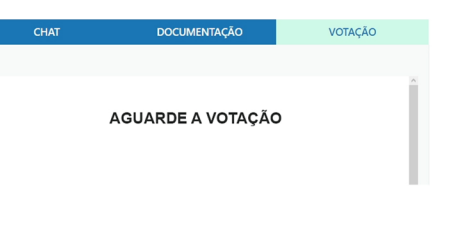

2 Com a pauta liberada para votação, você deve marcar a opção desejada e clicar no botão "Votar".

| CHAT            | DOCUMENTAÇÃO              | VOTAÇÃO |  |  |  |
|-----------------|---------------------------|---------|--|--|--|
|                 |                           |         |  |  |  |
|                 | PAUTA 1/10                |         |  |  |  |
|                 |                           |         |  |  |  |
| Aprovação de co | Aprovação de contas 2020: |         |  |  |  |
| Aprovo          |                           |         |  |  |  |
| Não aprovo      |                           |         |  |  |  |
| Abstenção       |                           |         |  |  |  |
|                 | VOTAR                     |         |  |  |  |
|                 |                           |         |  |  |  |
|                 |                           |         |  |  |  |

**3** A seguir você poderá confirmar o voto ou decidir mudar a sua escolha antes de confirmar.

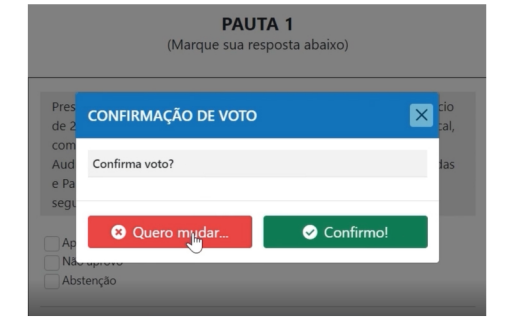

4 Após confirmar a votação da última pauta, você terá acesso ao seu comprovante de voto, podendo enviar para seu e-mail ou fazer download.

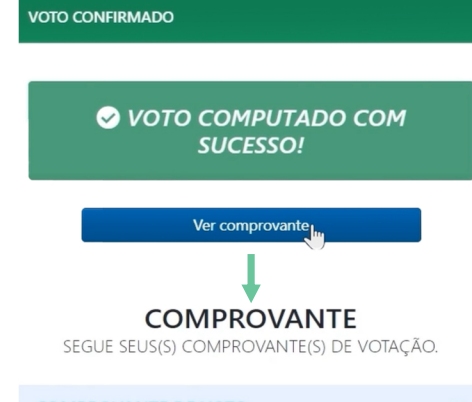

| COMPROVANTE DE VOTO |                  |                   |
|---------------------|------------------|-------------------|
| Name in Trajec      | Assertion (and ) | diam'r            |
| Name in Sector      | Page 1           |                   |
| Teaching State      |                  |                   |
| 1000                | Page 1           |                   |
| 🖨 Baixar PDF        | 8                | Enviar por e-mail |

## Tenha uma ótima Assembleia!

elejaonline.com

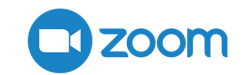

## elejaonline